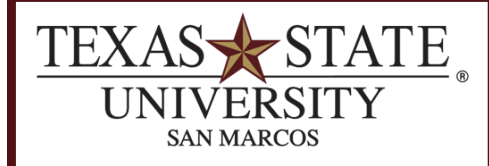

**BUDGET OFFICE** FINANCE AND SUPPORT SERVICES DIVISION

## Salary/Fringe Report

SAP Transaction ZFISALFRINGE

<u>Purpose</u>

The Salary/Fringe Report is a useful tool to view and reconcile salary year-to-date actuals and overtime expenditures.

## Run the ZFISALFRINGE transaction in SAP.

Enter the following criteria:

**Detailed Report:** Select this radio button to receive detailed amounts per employee.

**Drill Down Summary:** Select this radio button to receive subtotals by GL with drilldown capability.

**Personnel Number:** Use this field to search for a specific employee.

**Posting Date:** You can enter a date range for the whole fiscal year or month-by-month using the format mm/dd/yyyy. Posting Dates must not overlap fiscal years, but you can use any date range within a single fiscal year.

Fiscal Year: Fiscal year of date range above.

**GL Account:** To narrow your results enter a GL or GL range. For a <u>list of GLs and</u> <u>commitment items</u>, please see the reference material on the <u>Budget Office website</u>. (Note: *GLs begin with a 7*.)

**Cost Center:** Enter your cost center (funds center).

Fund: Do not enter a fund for this transaction.

Click Execute

## Salary/Fringe Report

| , , ,                     |   |    |          |
|---------------------------|---|----|----------|
| ⊕                         |   |    |          |
| Select Type of Output     |   |    |          |
| Detailed Report           | 0 |    |          |
| Drill Down Summary        | 0 |    |          |
|                           |   |    |          |
| Personnel number          |   |    |          |
| Personnel Number          | æ | to | ₽        |
| Wage Type                 |   | to | ₽        |
|                           |   |    |          |
| Date selections           |   |    |          |
| Posting Date              | R | to | <b>P</b> |
| Fiscal Year               |   |    |          |
|                           |   |    |          |
| Additional select-options |   |    |          |
| G/L Account               |   | to | ₽        |
| Cost Center               |   | to | ⇒        |
| Order                     |   | to | ₽        |
| WBS Element               |   | to | ⇒        |
| Fund                      |   | to | ₽        |
|                           |   |    |          |

## Review the results of the report.

Column headings should be self-explanatory.

This screenshot example shows classified salary and overtime for a single employee:

| 3 A 7 M K 70 Z 0 <u>%</u> 0 L () 0 0 0 0 0 0 1 1 |                      |                        |          |       |           |            |              |                      |  |
|--------------------------------------------------|----------------------|------------------------|----------|-------|-----------|------------|--------------|----------------------|--|
| PersNo Name Co                                   | ost Center   G/L Acc | G/L Desc.              | Σ Amount | Order | WBS Elem. | Fund       | Posting Date | Wage Type            |  |
|                                                  | 70150                | ) HE Salary Classif Em | 1,859.64 |       |           | 1000064108 | 09/30/2007   | Regular Salary Comp  |  |
|                                                  | 70150                | ) HE Salary Classif Em | 1,859.64 |       |           | 1000064108 | 10/31/2007   | Regular Salary Comp  |  |
|                                                  | 701500               | HE Salary Classif Em   | 507.17   |       |           | 1000064108 | 11/30/2007   | Regular Salary Comp  |  |
|                                                  | 70210                | ) Overtime Pay         | 142.98   |       |           | 1000064108 | 11/30/2007   | FLSA OT Quota Payout |  |
|                                                  |                      | 4,369.43               |          |       |           |            |              |                      |  |

This screenshot example shows only overtime for all employees in an entire cost center:

| 3 8 7 8 8 7 | 6 i 🛛 🖬     | <b>%</b> 1                 | 🕒 🗗 🗳        | ١   |        |       | <b>I</b>  |            |              |                      |
|-------------|-------------|----------------------------|--------------|-----|--------|-------|-----------|------------|--------------|----------------------|
| PersNo Name | Cost Center | G/L Acc                    | G/L Desc.    | Σ   | Amount | Order | WBS Elem. | Fund       | Posting Date | Wage Type            |
|             |             | 702100                     | Overtime Pay |     | 244.17 |       |           | 1000064108 | 11/30/2007   | FLSA OT Quota Payout |
|             |             | • 244.17                   |              |     |        |       |           |            |              |                      |
|             |             | 702100                     | Overtime Pay |     | 54.50  |       |           | 1000061008 | 09/30/2007   | FLSA OT Quota Payout |
|             |             | ■ <b>54.50</b>             |              |     |        |       |           |            |              |                      |
|             |             | 702100                     | Overtime Pay |     | 3.50   |       |           | 1000064108 | 10/10/2007   | FLSA OT Quota Payout |
|             |             | <b>3.50</b>                |              |     |        |       |           |            |              |                      |
|             |             | 702100                     | Overtime Pay |     | 230.54 |       |           | 1000064108 | 12/10/2007   | FLSA OT Quota Payout |
|             |             | <ul> <li>230.54</li> </ul> |              |     |        |       |           |            |              |                      |
|             |             | 702100                     | Overtime Pay |     | 32.38  |       |           | 1000064108 | 10/31/2007   | Overtime Pay         |
|             |             | 702100                     | Overtime Pay |     | 32.38- |       |           | 1000064108 | 11/12/2007   | Overtime Pay         |
|             |             | 702100                     | Overtime Pay |     | 107.68 |       |           | 1000064108 | 11/12/2007   | Overtime Pay         |
|             |             |                            |              | •   | 107.68 |       |           |            |              |                      |
|             |             | 702100                     | Overtime Pay |     | 142.98 |       |           | 1000064108 | 11/30/2007   | FLSA OT Quota Payout |
|             |             |                            |              | •   | 142.98 |       |           |            |              |                      |
| <u>n</u>    |             |                            |              | ••• | 783.37 |       |           |            |              |                      |